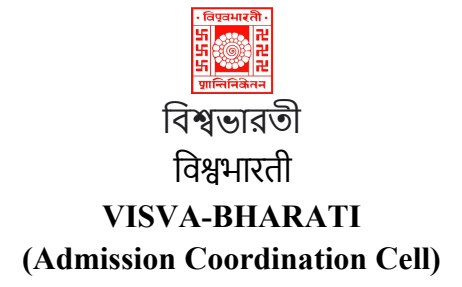

### Step by Step tutorial for CUET Registration

Step - 1: Visit at visvabharaticuet.samarth.edu.in

| → C ☆ a visvabha                                                              | aticuet.samarth.edu.in/ind | 🔊   📴   💽   🌄   🔝   🔇  | S S 7 S                        | 566                 | 888               | × ◙ ©  +<br>⊮ ⊀        | ✓ - ∅ ■ ■ ■ ■ 3      | × |
|-------------------------------------------------------------------------------|----------------------------|------------------------|--------------------------------|---------------------|-------------------|------------------------|----------------------|---|
| Gmail 🛑 YouTube 📢 Maps                                                        | 🔯 imresizer::Resize ph     | 🕙 New Tab 📃 New folder | r M ear 😋 Or                   | nline Degrees 🛛 🖊 1 | wo-Factor Authent | (S) User Roles Assignm | S Update Application |   |
| - Elegender<br>55 - Re<br>55 - Re<br>72 Re<br>75 - Re<br>72 Re<br>76 Finisher |                            | Visva Bha<br>CUET 202: | arati Univers<br>2-23 Admissio | sity<br>ons         |                   | Sa                     | martheGov            | ĺ |
| Home Public No                                                                | tice Prospectus            | University Website     | Programme S                    | chedule             |                   |                        | Login                |   |
|                                                                               |                            |                        |                                |                     |                   | University A           | dmissions Portal : V |   |
| Admissions Now Op<br>About Visva-Bharati                                      | en                         |                        |                                | Notifications       |                   |                        |                      | P |

Step - 2: Click for New registration

|             | C D                         | a visvabhar                    | aticuet.samarth.e                    | <b>du.in</b> /index.p         | php/site/inc               | lex                            |                       |             |            |          |            |               | ණ <b>☆</b>   | 0          | ) 🏞 [       | • 6 |  |
|-------------|-----------------------------|--------------------------------|--------------------------------------|-------------------------------|----------------------------|--------------------------------|-----------------------|-------------|------------|----------|------------|---------------|--------------|------------|-------------|-----|--|
| G Gmail     | YouTub                      | e 🎈 Maps                       | imresizer::Res                       | ize ph 🧐                      | New Tab                    | New folder                     | M ear                 | C Online De | grees 🖊    | Two-Fact | or Authent | S User Roles  | Assignm      | S Update / | Application |     |  |
|             |                             |                                |                                      |                               | N<br>C                     | /isva Bha<br>CUET 2022         | urati Uni<br>2-23 Adn | versity     |            |          |            |               | Sam          | narth eG   | àov         |     |  |
|             | Home                        | Public Not                     | lice Prosp                           | ectus I                       | University                 | Website                        | Program               | nme Schedu  | le         |          |            | New           | Registration | L L        | ogin        |     |  |
|             |                             |                                |                                      |                               |                            |                                |                       |             |            |          |            |               |              |            |             |     |  |
|             |                             |                                |                                      |                               |                            |                                |                       |             |            |          | ı          | University Ad | missions P   | ortal : We | elcome t    | a   |  |
|             |                             |                                |                                      |                               |                            |                                |                       |             |            |          |            |               |              |            |             |     |  |
| A           | amissior                    | is Now Ope                     | en                                   |                               |                            |                                |                       | Not         | ifications |          |            |               |              |            |             |     |  |
| Î           | pout visva-t                | sharati                        |                                      |                               |                            |                                |                       |             |            |          |            |               |              |            |             |     |  |
| F           | ounded by t                 | he first non-Ei                | uropean Nobel L                      | iureate Rabi                  | ndranath T                 | häkur(popula                   | arty                  |             |            |          |            |               |              |            |             |     |  |
| kr          | iown as Tag<br>stitution of | ore) in 1921,<br>national impo | Visva-Bharati wa<br>rtance by an Act | s declared to<br>of Parliamer | o be a Cent<br>at in 1951. | ral University<br>The Presiden | and an                |             |            |          |            |               |              |            |             |     |  |
| is          | the Paridar                 |                                | of the University,                   | the Governo                   | or of West E               | Bengal is the                  |                       |             |            |          |            |               |              |            |             |     |  |
| risvabharat | adhana (Re<br>esident of I  | ctor), and the                 | Prime Minis<br>the Upacha            | 16:40                         |                            | ۶. (                           | <u>т</u> .            | • •         | Ð          | ട്ട      | -          |               |              |            |             |     |  |

Put your CUET Application number, DOB and Enter Captcha

| Im       | portant Instructions                                                                                                    | Student Registration Form                                                  |
|----------|----------------------------------------------------------------------------------------------------|----------------------------------------------------------------------------|
| 1.<br>2. | Name and other details entered by the applicant need to be the same as in<br>the <b>Class X Board Marksheet</b><br>Applicant can log in to the admission portal through their <b>registered email</b> | Applicant's CUET Application Number<br>Applicant's CUET Application Number |
| 3.       | <b>address, only.</b><br>Applicant must use his own <b>active</b> email address.                                                                                                    | Applicant's Date of Birth(As per class X/XII Marksheet)                    |
| 4.       | The Email address provided by the applicant must be functional and the applicant must have access to it throughout the admission process.                                                             | Captcha Verification (Type the text shown in the image)                    |
| 5.       | Applicants are encouraged to use latest version of <b>Google Chrome</b> web browser for filling the application form.                                                                                 | 3662.237                                                                   |

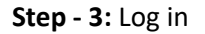

Provide CUET application number, Password and Enter Captcha

| ← → C ☆ @ visvabharaticuet.samarth.edu.in/index.php/site/login                                          | e 🖈 🗖 😒 i                                                   |
|----------------------------------------------------------------------------------------------------|-------------------------------------------------------------|
| 🜀 Gmail 💶 YouTube 👂 Maps 🔯 imresizer::Resize ph 🔗 New Tab 📕 New folder M ear 😋 Online Degrees 🖊 Two-Fac | tor Authent (S) User Roles Assignm (S) Update Application » |
| Home Public Notice Prospectus University Website Programme Schedule                                     | New Registration Login                                      |
|                                                                                                    | Registered User Login                                       |
| Register as a new user? New Registration                                                                | CUET Applicaton Number<br>I<br>Enter CUET Applicaton Number |
| General Instructions                                                                                    | Password                                                    |
| 1. Only CUET qualified/appeared candidates can apply.                                                   | Captcha Verification                                        |
| (Helpline Timing - 10:00 / 🔿 17:29 📉 🔌 🗈 … 🔥 🗊 🛞                                                        | Type the text                                               |

After log in

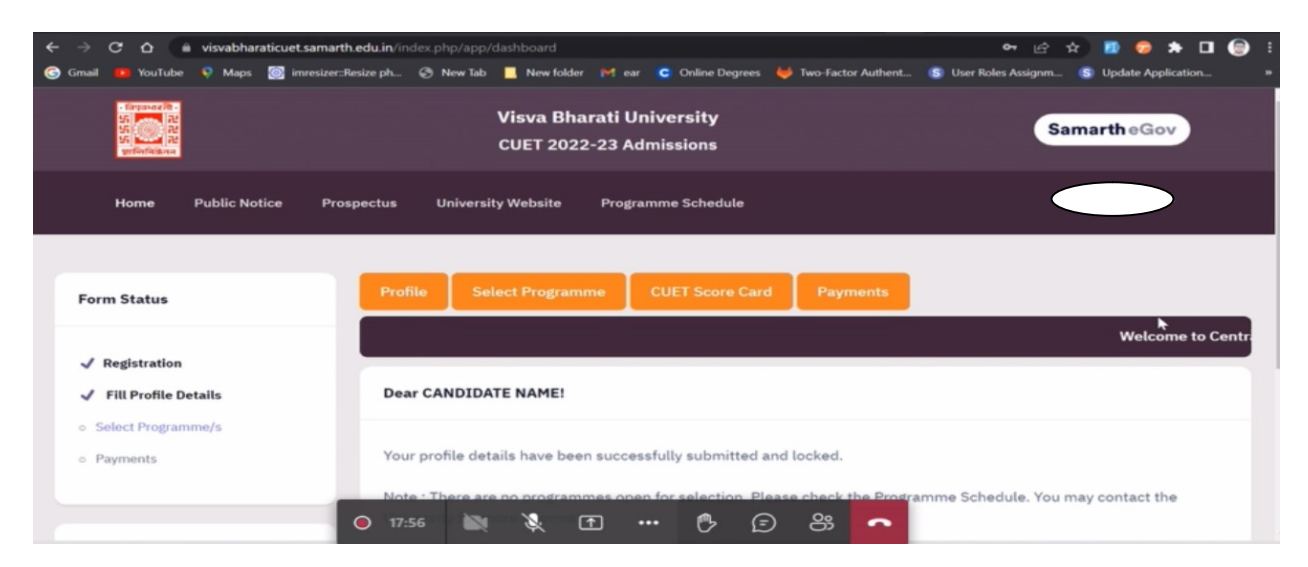

Step - 4: Programme selection

| Programme S | election (1) Persor     | nal Details (2) Acad       | demic Details (3) O        | ther Details (4) Uplo | ads (5) Preview (6) | ) Payments (7)           |     |
|-------------|-------------------------|----------------------------|----------------------------|-----------------------|---------------------|--------------------------|-----|
| Programme   | Selection               |                            |                            |                       |                     |                          |     |
|             |                         |                            |                            |                       |                     |                          |     |
| Program     | ime                     |                            |                            |                       |                     | Status                   |     |
| Bachelor of | Fine Arts(Ceramic and G | ilass/Design (Textile)/Gra | aphic Art (Printmaking)/ F | Painting/ Sculpture)) |                     | Not Paid / Not Submitted |     |
|             |                         |                            |                            |                       |                     |                          |     |
| Home        |                         |                            |                            |                       |                     | l⊋<br>Ne:                | xt  |
|             |                         |                            |                            |                       |                     | _                        | - 1 |

#### Step - 5: Personal details

Fill your Personal Details like Date of birth, VBU registration details, Other Category / Quota, etc.

| $\leftarrow \rightarrow$ | c | ۵ (      | ê v   | isvabhar            | aticuet.sa              | marth.edu.in/        | index.php/perso |             | apply-persor |                  | 080705791cb33d47  | 74ce6bd12881d257d  | 🖻 🖈        | ) 🖪 😨 🖻         |       | : |
|--------------------------|---|----------|-------|---------------------|-------------------------|----------------------|-----------------|-------------|--------------|------------------|-------------------|--------------------|------------|-----------------|-------|---|
| G Gmail                  |   | YouTub   |       | Maps                | 🔯 imre                  | izer:Resize ph       | . 🕙 New Tab     | New fold    | er 🎮 ear     | C Online Degrees | 🐸 Two-Factor Auth | ent 🚯 User Roles / | Assignm 📢  | S Update Applie | ation |   |
|                          |   |          |       |                     |                         |                      |                 |             |              |                  |                   |                    |            |                 |       | ' |
|                          | в | achelo   | or of | Fine Ar             | ts(Cerai                | mic and Gla          | ss/Design (T    | extile)/Gra | phic Art (P  | rintmaking)/ Pai | inting/ Sculptur  | e))                |            |                 |       |   |
|                          |   | Progr    | amn   | e Select            | tion (1)                | Persor               | nal Details (2) | Academic    | Details (3)  | Other Details (4 | 4) Uploads (5)    | Preview (6) P      | ayments (7 |                 |       |   |
|                          |   | Perso    | onal  | Details             |                         |                      |                 |             |              |                  |                   |                    |            |                 |       |   |
|                          |   | PE       | ERSC  | NAL DE              | TAILS                   |                      |                 |             |              |                  |                   |                    |            |                 |       |   |
|                          |   | Fu       | ll Na | me of the           | Applican                | t : CANDIDATE        | NAME            |             |              |                  | Gender : Male     |                    |            |                 |       |   |
|                          |   | Da<br>Ag | te of | Birth:1<br>on:Jul 1 | January 2<br>, 2022: 13 | 009<br>Years 6 Monti | o Days          |             |              |                  | Category : Gen    | eral               |            |                 |       |   |
|                          |   | Ble      | ood G | iroup : Al          | B+                      |                      |                 |             |              |                  | Are you Citizer   | of India? : Yes    |            |                 |       |   |
|                          |   | Re       | ligio | : Christi           | anity                   | • 1                  | 9:11 📉          | ×           | •            | • 🕑 E            | ) 8; ~            | •                  |            |                 |       |   |

Step - 6: Academic details

In Academic details provide: Qualification details – X, Class X year of passing, Percentage, Class X year of Passing, Percentage, Class X name of institution, class X Board subject combination, division

Class XII year of passing, Percentage, Class X year of Passing, Percentage, Class X name of institution, class X Board subject combination, division, Qualification Status – Passed

Name of the subject Total marks Obtained Marks

| $\leftarrow \rightarrow$ | c | ۵ (B                | visvabh                 | araticuet.sa               | amarth.edu.i          | n/index.p          |           |            |            |            |            |          |            |         |            |               | \$    | 💵 😨      | ) 🌲 [       | з 🌐 |  |
|--------------------------|---|---------------------|-------------------------|----------------------------|-----------------------|--------------------|-----------|------------|------------|------------|------------|----------|------------|---------|------------|---------------|-------|----------|-------------|-----|--|
| 🌀 Gmail                  |   | YouTube             | 🦁 Map                   | s 🔯 imre                   | sizer::Resize p       |                    | New Tab   | New fo     | lder M     | ear C      | Online De  | grees 🖊  | Two-Factor | Authent | S User I   | Roles Assignm | 6     | Update A | oplication. |     |  |
|                          |   | Progra              | mme Sele                | ection (1)                 | Per:                  | ional Det          | ails (2)  | Academ     | ic Details | s (3)      | Other Det  | ails (4) | Uploads    | (5) P   | review (6) | Payment       | s (7) |          |             |     |  |
|                          |   | Select              | Applicab                | le Eligibil                | ity Criteria          | (Read I            | nformati  | ion Bullet | in for El  | igibility  | Criteria)  |          |            |         |            |               |       |          |             |     |  |
|                          |   | Applical            | ble Eligibi             | ility Criteri              | a*                    |                    |           |            | O Pa       | ss in clas | is 10+2 or | equivale | nt         |         |            |               |       |          |             |     |  |
|                          |   |                     |                         |                            |                       |                    |           |            |            |            |            |          |            |         |            |               |       |          |             |     |  |
|                          |   | Qualifi             | cation D                | etails - X                 | or Equiva             | lent               |           |            |            |            |            |          |            |         |            |               |       |          |             |     |  |
|                          |   | Class X             | Year of Pa              | assing                     |                       |                    |           |            | 20         | 04         |            |          |            | ~       |            |               |       |          |             |     |  |
|                          |   | Class X<br>equivale | Percentag<br>ent percer | ge (If your<br>ntage as pe | mark is in C<br>er yc | GPA, plea<br>19:23 | ase conve | ert to     | Ŧ          |            | ¢          | Ð        | පී         | ~       |            |               |       |          |             |     |  |

# Step - 7: Other details

Do you have staff quota – Yes or No

| A Recording and transcription started. For now, meeting transcripts are on         | y available to select Teams users. Privacy policy                                   |
|------------------------------------------------------------------------------------|-------------------------------------------------------------------------------------|
|                                                                                    | 300000000×000+                                                                      |
| C 🛆 🗎 visvabharaticuet.samarth.edu.in/index.php/personal/preview/hostel?id=a0b49cb | 36925c26a24fbe57f048cdfa98550e653be8a9c481a92 🖻 🖈 🔟 🤤 🗄                             |
| 🐞 YouTube 🔍 Maps 💿 imresizer::Resize ph 📀 New Tab 📃 New folder M ear 💽 C           | vnline Degrees 🛛 🖊 Two-Factor Authent 🔝 User Roles Assignm 🚯 Update Application 🔋 🕷 |
|                                                                                    | •                                                                                   |
| Bachelor of Fine Arts(Ceramic and Glass/Design (Textile)/Graphic Art (Printn       | naking)/ Painting/ Sculpture))                                                      |
| Programme Selection (1) Personal Details (2) Academic Details (3)                  | Other Details (4) Uploads (5) Preview (6) Payments (7)                              |
| Other Details                                                                      |                                                                                     |
|                                                                                    | N                                                                                   |
| Do you have any illness which requires continuous or emergency medical attention?  | No                                                                                  |
| Do you have NCC Certificate?                                                       | No                                                                                  |
| Have you participated in National Service Scheme (NSS) Camp?                       | No                                                                                  |
| Have you participated in Sports/Extra Curricular Activities?                       | No                                                                                  |
| Do you have Staff Quota? 💽 20:10 📉 🔌 🛨 🚥                                           | ¢ © % <mark>~</mark>                                                                |

## Step - 8: Uploads

Photo /Signature / Class X / Class XII (scan both mark sheet & certificate in a single file)

| ▲ Recording and transcription started. For now, meeting transcrip                      | ts are only available to select Teams users. Privacy policy                           |
|----------------------------------------------------------------------------------------|---------------------------------------------------------------------------------------|
|                                                                                        | * 6 2 6 6 5 2 5 6 5 × 0 6 ° 6  + · · - · · ×                                          |
| wisvabharaticuet.samarth.edu.in/index.php/upload/uploadsv2/form?ic                     | i=a0b49cb36925c26a24fbe57f048cdfa98550e653be8a9c481a92 🖆 🖈 🔟 👩 🏞 🔲 🗐 🗄                |
| YouTube 👂 Maps 👩 imresizer::Resize ph 🥝 New Tab 📃 New folder 💓                         | ear 🧧 Online Degrees 👹 Two-Factor Authent 🚯 User Roles Assignm 🚯 Update Application 😕 |
| Uploads                                                                                |                                                                                       |
|                                                                                        |                                                                                       |
|                                                                                        |                                                                                       |
| Instruction for Uploading Image/Photo of Document, Certificate, I                      | Marksheet and Signature                                                               |
| <ul> <li>File size of digital photo must be within 10kb to 500.00 KB limit.</li> </ul> | innat.                                                                                |
| - Document/Certificate/Marksheet related size of digital photo mu                      | ust be within 10kb to 500.00 KB limit.                                                |
|                                                                                        |                                                                                       |
|                                                                                        |                                                                                       |
|                                                                                        | $\frown$                                                                              |
| Photo<br>Accepted formats .jpeg .jpg [10 KB - 500.00 KB]                               |                                                                                       |
|                                                                                        |                                                                                       |
| Signature                                                                              | 21                                                                                    |
| Accepted formats .jpeg .jpg [10 KB - 500.00 KB]                                        | Gee Do                                                                                |
| Class X (Scan both marksheet and cartificate in a single file and unload)              | Select Ste View Uploaded                                                              |
| Accepted formats .jpeg .jpg .pd                                                        |                                                                                       |
|                                                                                        |                                                                                       |

### Step - 9: Preview

| <ul><li>↔</li></ul> | c | ٥ (1              | visvabhar                  | aticuet.samarth.edu.in/in | dex.php/persor | nal/preview/p | reviewv2?toke   | n=09134fbc080  | 705791cb33d474ce6bd12    | 8881d257d4881 🖻          | * 🛛 🕯        | * 0         | I () | :  |
|---------------------|---|-------------------|----------------------------|---------------------------|----------------|---------------|-----------------|----------------|--------------------------|--------------------------|--------------|-------------|------|----|
| G Gmail             | • | YouTube           | Maps                       | imresizer::Resize ph      | Ø New Tab      | New folde     | ear C           | Online Degrees | Two-Factor Authent       | User Roles Assignm       | S Update /   | pplication. |      |    |
|                     |   |                   |                            |                           |                |               |                 |                |                          |                          |              |             |      | h  |
|                     |   | Preview           | N                          |                           |                |               |                 |                |                          |                          |              |             |      | Ľ, |
|                     |   |                   |                            |                           |                |               |                 |                |                          |                          |              |             |      |    |
|                     |   | - far<br>55<br>55 | Raman<br>R                 | Pacheler of Figs          | Arte/Ceremie   | and Class /   | VISVA BHA       | RATI           | (Drintmaking) / Dainting | (Saulature))             |              |             |      |    |
|                     |   | 95<br>906         | <u>सिक्रिय</u><br>सविक्रिय | Bachetor of Fine          | Arts(Ceramic   | and Glass/L   | Design (Textile | e)/Graphic Art | (Printmaking)/ Painting  | / Sculpture))            |              |             |      |    |
|                     |   | 4                 |                            |                           |                |               |                 |                |                          |                          |              | `           |      |    |
|                     |   | r                 |                            |                           |                |               |                 |                | 6                        |                          |              |             |      |    |
|                     |   |                   | CUET                       | Application Numb          | er:            |               |                 | Roll N         | umber:                   |                          |              |             |      |    |
|                     |   |                   | Subje                      | ct                        |                |               | Percentile      | Norma          | alised Score (NTA S      | icore)                   |              |             |      |    |
|                     |   |                   | Code                       | Name                      |                |               | Score           | In Fig         | ure In Words             |                          |              |             |      |    |
|                     |   |                   | 101                        | Englis 🔵 20:              | 38 📉           | <b>X</b> (    | <b>↑</b> •••    | 0              | ) 8 🔷                    | Seventy Three point Nine | Three Zero T |             |      |    |

# Step - 10: Pay fee

| Form Declaration                                                                                |                                                                                                 |                                                                                    |                                                                                 |                                                |                                                            |                                                     |
|-------------------------------------------------------------------------------------------------|-------------------------------------------------------------------------------------------------|------------------------------------------------------------------------------------|---------------------------------------------------------------------------------|------------------------------------------------|------------------------------------------------------------|-----------------------------------------------------|
| any particulars or informatic<br>candidature is liable to be su<br>to University hereby underta | n furnished by me is found to<br>immarily rejected/cancelled."<br>ke to produce the proof of ha | be false/incorrect/incom<br>Additionally undertaking<br>ving successfully qualifie | plete or if i am found in<br>for students whose re<br>d in the final qualifying | ndulging in some unl<br>sults are awaited: "I, | awful act at any time during<br>having been permitted to b | g the course period, my<br>e provisionally admitted |
| forthwith vacate the seat an                                                                    | d shall have no claim for refur                                                                 | nd of fees already paid."                                                          |                                                                                 | , courrent with re                             | danare bereziraño er riera                                 | Al                                                  |
| forthwith vacate the seat an                                                                    | d shall have no claim for refur                                                                 | nd of fees already paid."                                                          |                                                                                 |                                                | forme hereeninge er nore                                   | Jil                                                 |
| Previous                                                                                        | d shall have no claim for refur                                                                 | d of fees already paid."                                                           |                                                                                 |                                                | Pay Fee                                                    | AL                                                  |